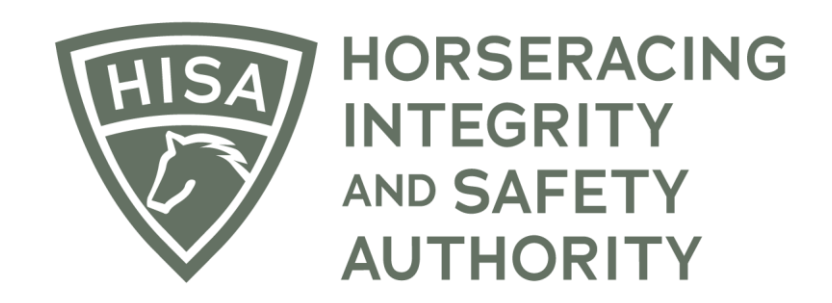

# How to Add or Update Jockey Physical or Baseline Concussion Dates

After logging into the Portal, you will be on the "My Details" page. There will be several buttons in the top right-hand corner. Click on "Jockey Info."

| =                            | HOSSEACHO<br>HIGHENT<br>MITGRITY<br>AUTHORITY<br>AUTHORITY |             |                             | The                   | Use Old Style Portal | English 🗸   |
|------------------------------|------------------------------------------------------------|-------------|-----------------------------|-----------------------|----------------------|-------------|
| (#)<br>(0)                   | My Details                                                 |             |                             | My Details Ruling     | IS Test Services     | Jockey Info |
| Ġ                            | HISA#                                                      |             | Pin Code                    |                       |                      |             |
| ф<br>Ø                       | P-999-998-802                                              |             | 4760                        |                       |                      |             |
| ି<br>୨୪<br>ଅନ<br>ସ<br>ୟ<br>୯ | Previous Race                                              | Next Race   | Can Race                    |                       |                      |             |
|                              | First Name*<br>Jeremy                                      | Middle Name |                             | Last Name *<br>Jockey |                      |             |
|                              | Location Name<br>Santa Anita Park                          |             |                             |                       |                      | •           |
|                              | Country *<br>USA                                           | •           | Unit/Apartment/Box Number   |                       |                      |             |
|                              | Street Name *<br>285 W Huntington Dr                       | •           | <sup>City*</sup><br>Arcadia |                       |                      |             |
|                              | State *<br>CALIFORNIA                                      | •           | Zip or Postal Code *        |                       |                      |             |
|                              | - Email åddress *                                          |             |                             |                       |                      |             |

There will be two sections to add or update your physical and baseline concussion dates.

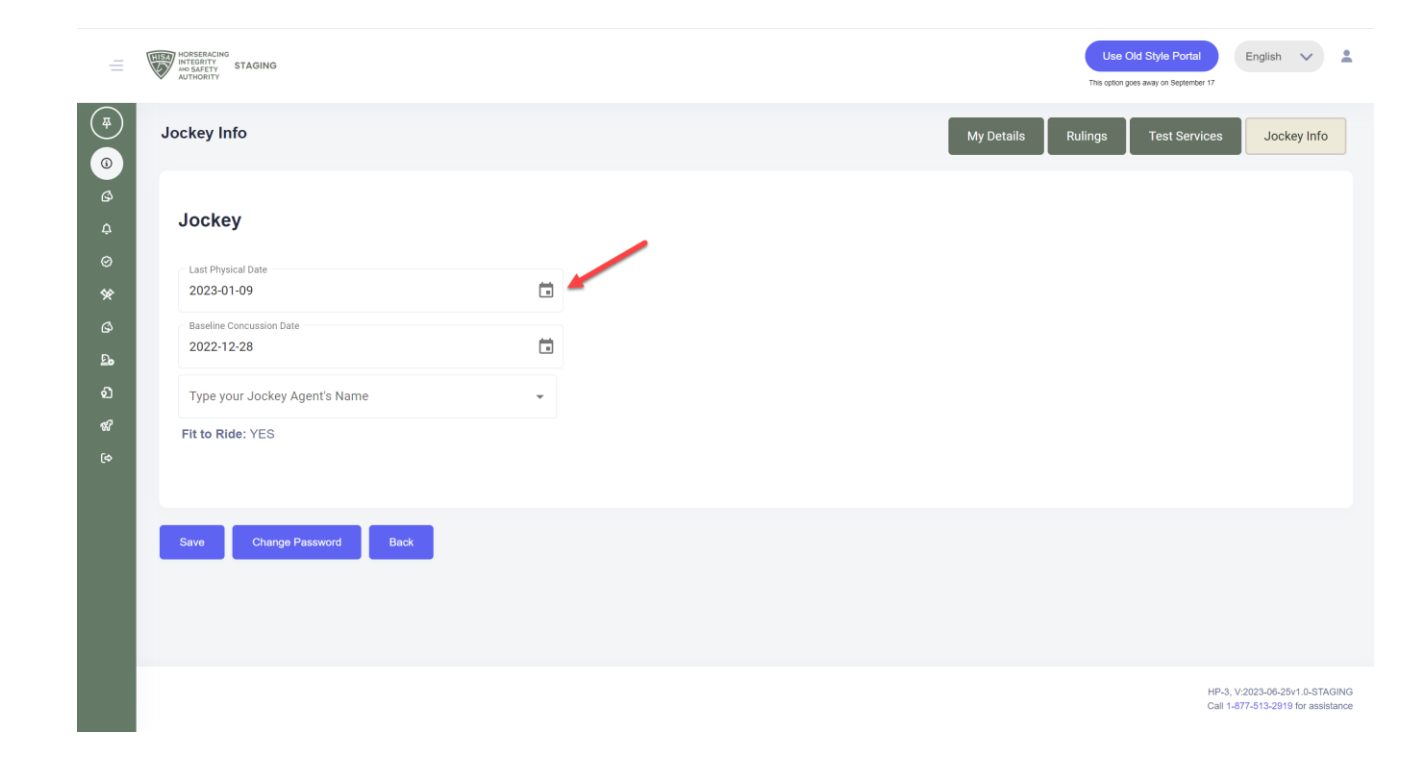

Click on the calendar icons to add a new date.

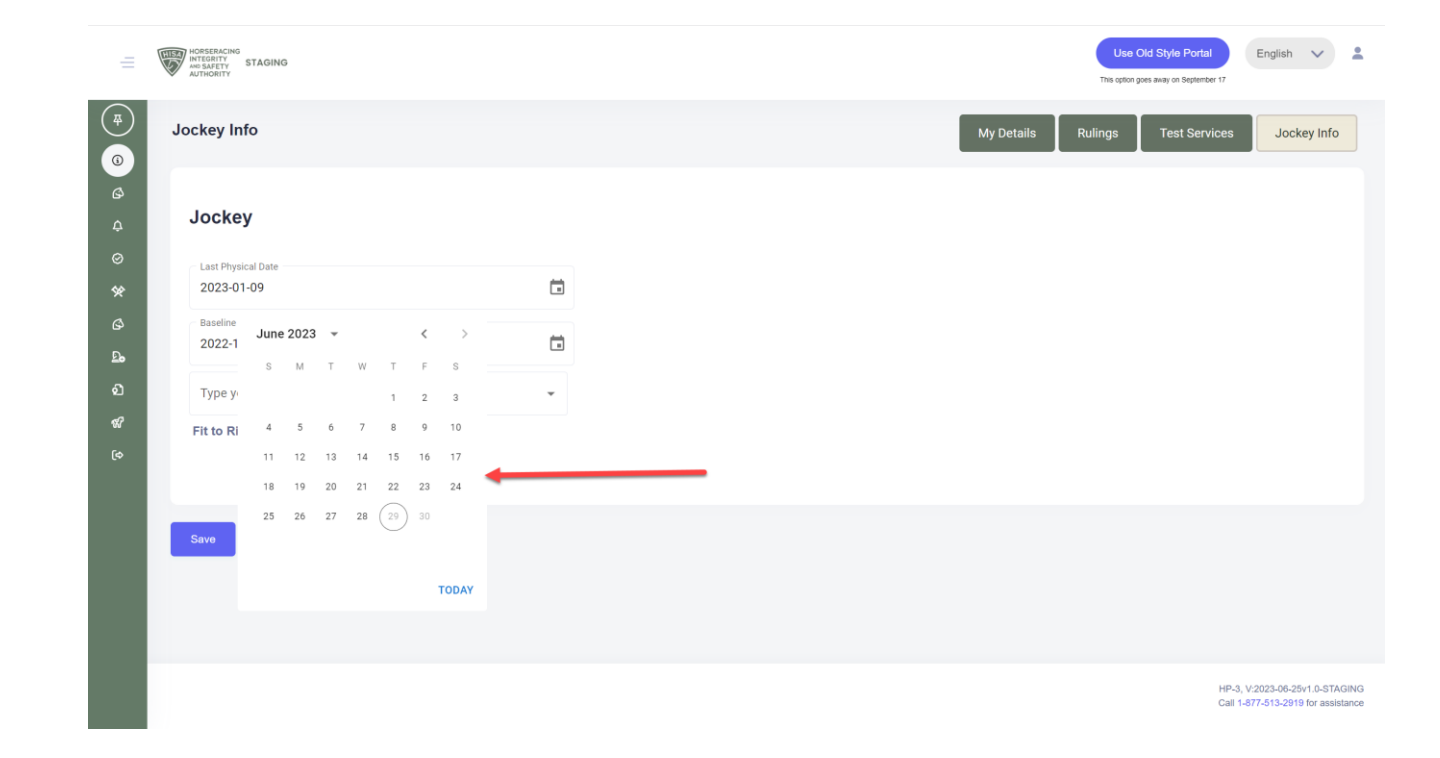

Once you have added current dates, click "Save."

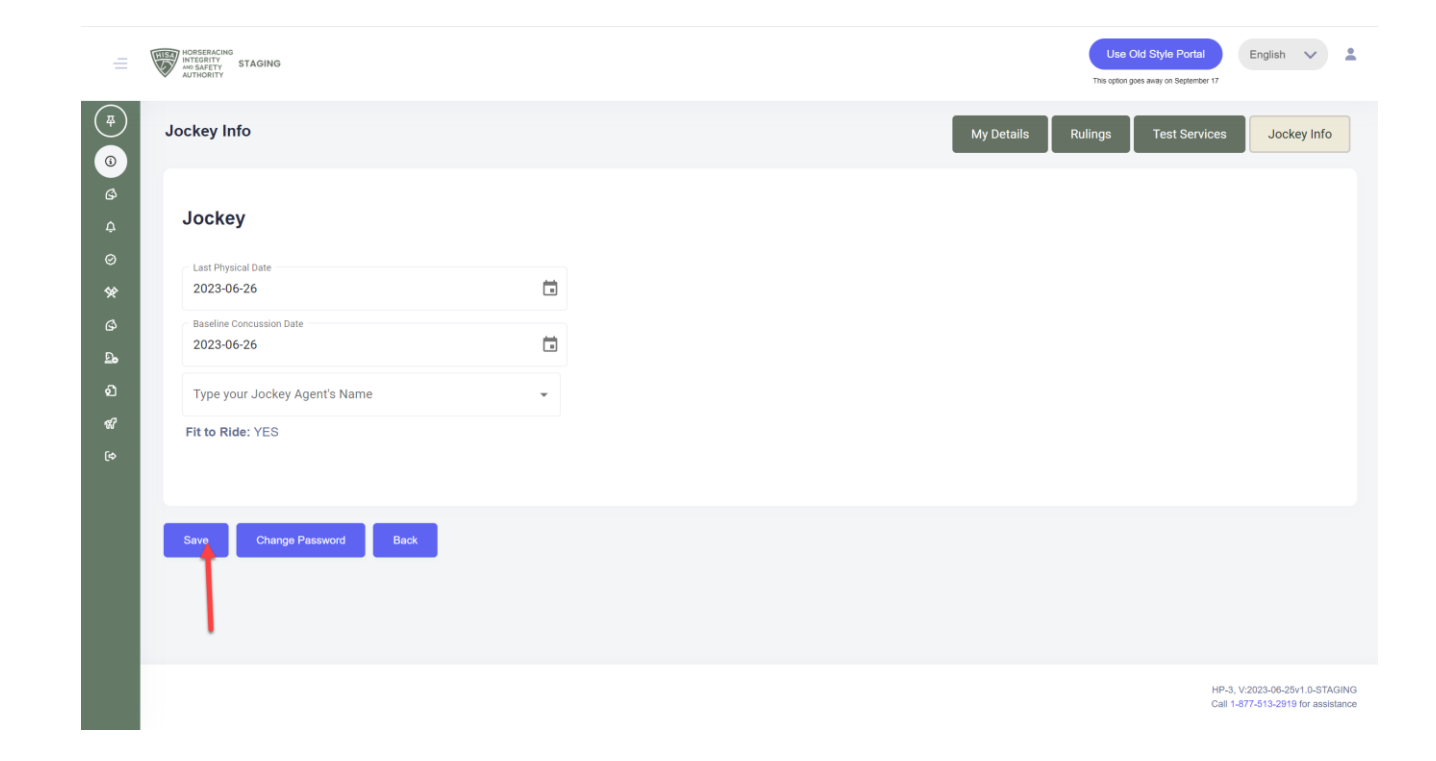

You have successfully added or updated your dates.

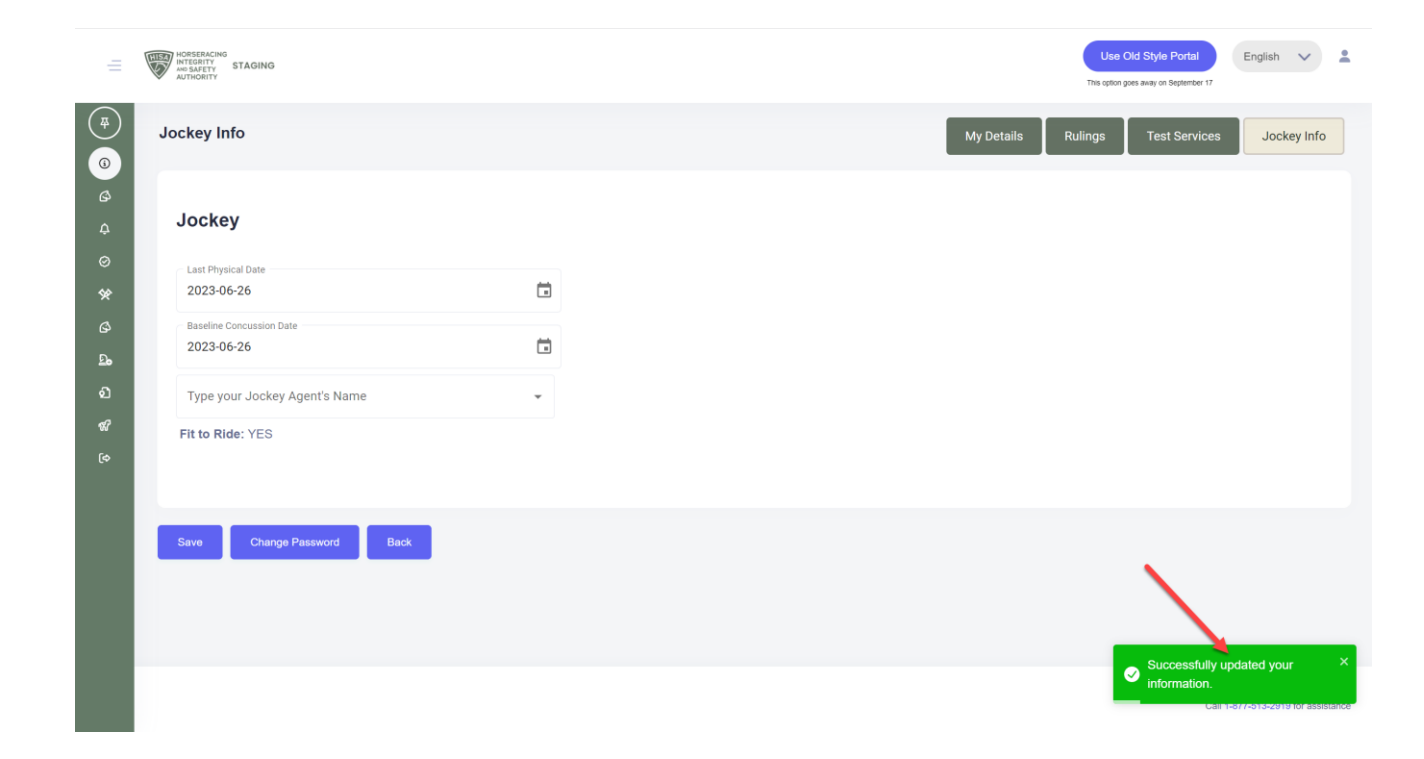